### 1. Button & remote control

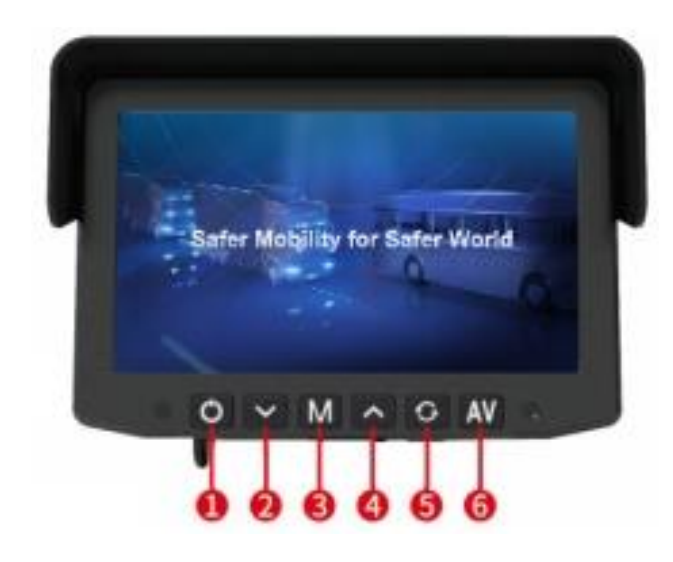

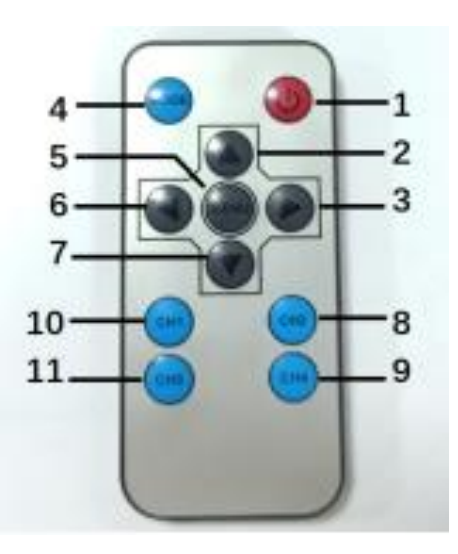

| Function of Remote Control                                                       | AI menu when enter UTC                                            |
|----------------------------------------------------------------------------------|-------------------------------------------------------------------|
| 1.POWER                                                                          | 1. POWER BUTTON                                                   |
| <ul> <li>2.Channel switching or moving the<br/>cursor upward</li> </ul>          | 2.Move the cursor upward or shift the<br>blind zone line upward   |
| <ul> <li>3.Volume increase key or moving the<br/>cursor to the right.</li> </ul> | 3.Shift the blind zone line to the right.                         |
| <ol> <li>MODE displays the screen menu,<br/>not the UTC function key.</li> </ol> | 4. N/A                                                            |
| 5.MENU key to enter UTC and confirm.                                             | 5.Enter UTC or press the Enter key to confirm.                    |
| <ul> <li>6.Volume decrease key or moving<br/>the cursor to the left.</li> </ul>  | 6.Shift the blind zone line downward                              |
| ▼ 7.Move the cursor downward.                                                    | 7.Move the cursor downward or shift the blind zone line downward. |

## 2. Using the Remote Control To Enter Al Menu

(1) Operation steps: press the **MENU** button on the remote control, and the letters "UTC" will appear at the top of the screen. Press the **MENU** button again, and the following menu will appear. Press the  $\mathbf{\nabla}$  (7 key) to navigate to the ZONE menu, then press the **MENU** button to access the AI functionality.

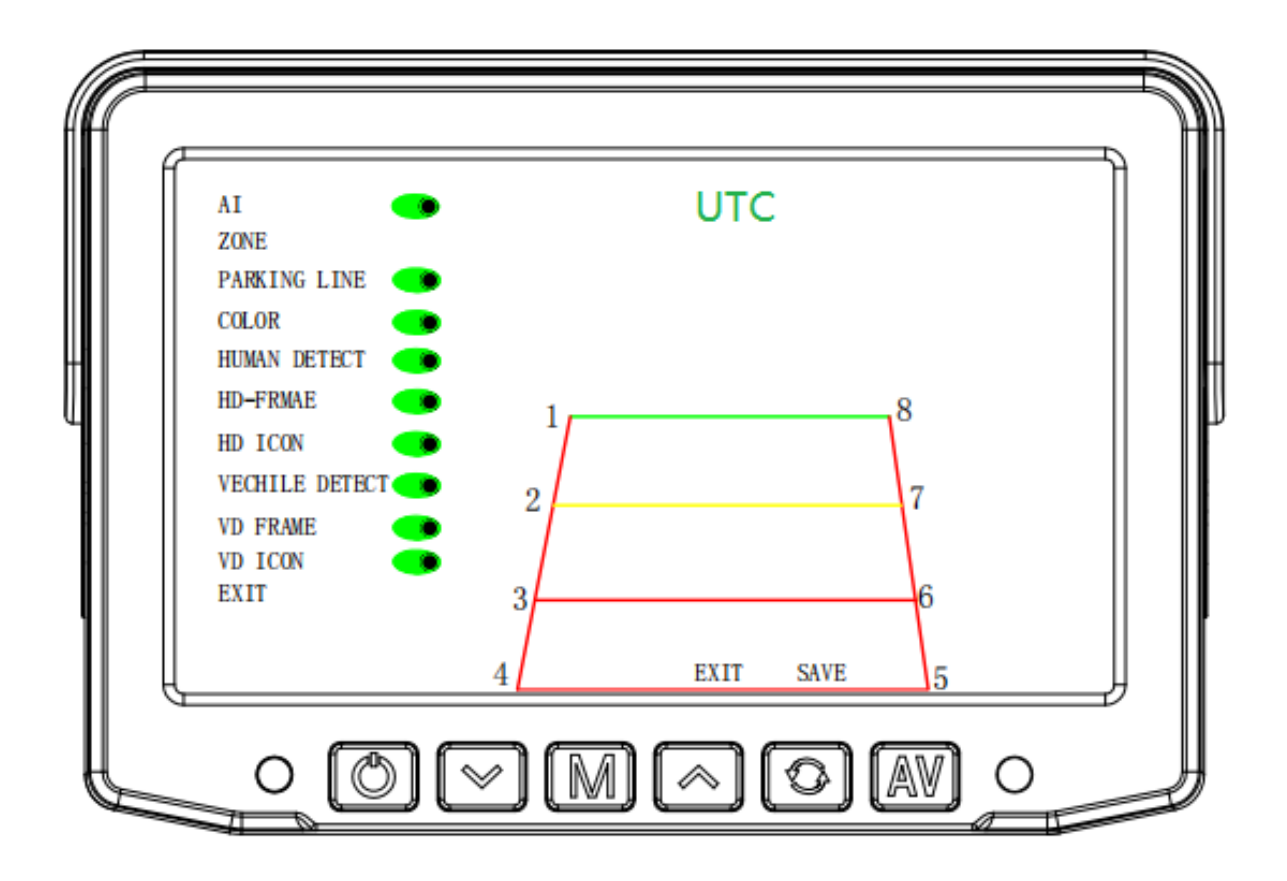

| Al Menu              | Description                                                                                           |  |
|----------------------|----------------------------------------------------------------------------------------------------|--|
| 1. AI                | When the AI function switch is OFF, the following features will be disabled                           |  |
| 2. ZONE              | Adjustment of ZONE calibration lines                                                                  |  |
| 3. PARKING LINE      | Display AI lines or not                                                                               |  |
| 4. COLOR             | Display of alarm area colors or not, when activated, red/yellow/green will be displayed during alarms |  |
| 5. HUMAN DETECT      | Human detect or not                                                                                   |  |
| 6. HD FRAME          | Display pedestrian warning boxes or not                                                               |  |
| 7. HD ICON           | Display pedestrian icon in the upper right corner or not                                              |  |
| 8. VECHILE<br>DETECT | Vehicle Detect or not                                                                                 |  |
| 9. VD FRAME          | Display vehicle warning boxes or not                                                                  |  |
| 10 .VD ICON          | Display vehicle icon in the upper right corner or not                                                 |  |
| 10. EXIT             | Exit AI function settings                                                                             |  |

(2) Move the cursor to point (1), then use the up, down, left, or right buttons on the

remote control to adjust the frame size. After confirming, press the MENU button (5 key)

on the remote control. The cursor will automatically move to point ②. Again, use the up, down, left, or right buttons on the remote control to adjust the frame size. After confirming, press the **MENU** button (5 key) on the remote control. Repeat this process, and when point ⑧ is adjusted, press the **MENU** button (5 key) on the remote control. At this point, the cursor will jump to EXIT or SAVE. If you want to save and exit, choose SAVE. If you don't want to save and exit, choose EXIT. Press the **MENU** button (5 key) on the remote control to exit.

**Note:** If the remote control remains inactive for more than 15 seconds, the AI function settings will automatically exit. To re-enter, press the MENU button on the remote control again to access the AI menu. After completing the operation, move the cursor to EXIT to close and remove the AI menu display.

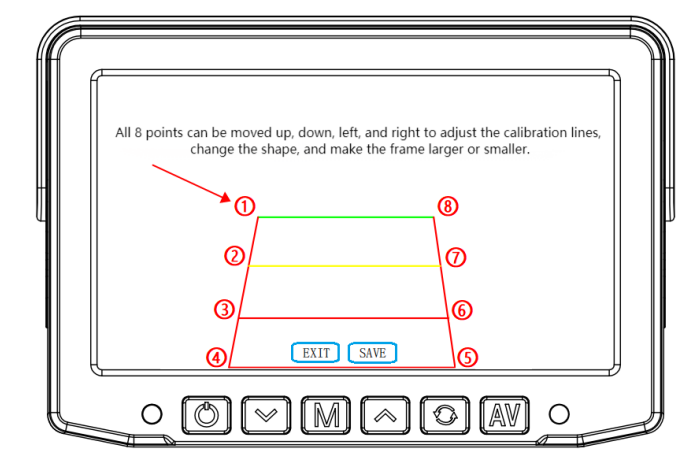

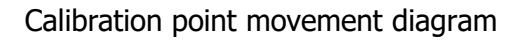

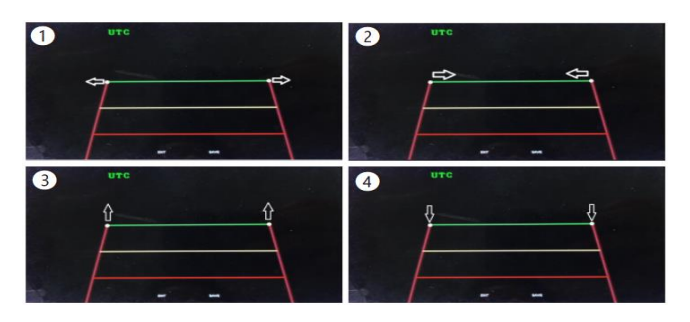

### 3. Using the Buttons on the Screen To Enter the AI Calibration Mode

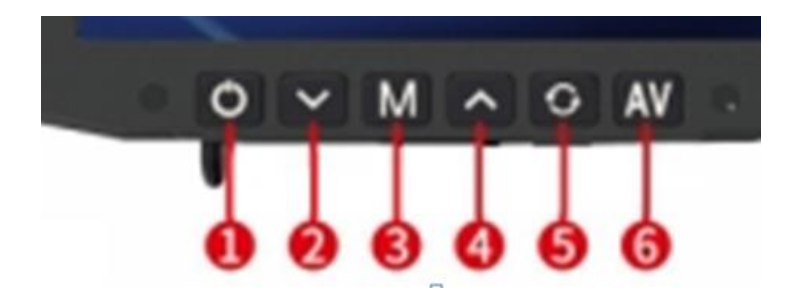

| Function of Monitor Button                                                       | AI menu when enter UTC                                           |  |
|----------------------------------------------------------------------------------|------------------------------------------------------------------|--|
| 1. POWER                                                                         | 1. POWER                                                         |  |
| <ol> <li>Volume decrease key or moving<br/>the cursor to the left.</li> </ol>    | 2. Shift the blind zone line to the left                         |  |
| <ol> <li>MODE displays the screen menu,<br/>not the UTC function key.</li> </ol> | 3. The function is Confirm when enter UTC                        |  |
| <ol> <li>Volume increase key or moving<br/>the cursor to the right</li> </ol>    | 4.shift the blind zone line to the right                         |  |
| 5.Moving the cursor to the downward                                              | 5.Move the cursor downward or shift the blind zone line downward |  |
| 6 . Channel switching or moving the cursor upward                                | 6. Move the cursor upward or shift the blind zone line upward    |  |

(1) Press the MENU button, the OSD menu items appear on the screen, then press  $\blacktriangle$ , and the cursor moves to the red-boxed icon in the following image.

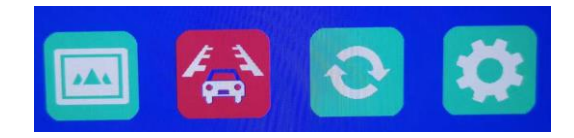

(2) Press the AV button again to enter the CAR menu. Once in the CAR menu, press the AV button once more to select the UTC item. Afterward, press to open UTC ON.

| Pront Press |     |      |                                                                                                    |    |
|-------------|-----|------|----------------------------------------------------------------------------------------------------|----|
|             |     | ۲    | CAR                                                                                                    |    |
|             | CAR | LINE | THE REPORT OF THE REAL PROPERTY OF THE REAL PROPERTY OF THE REAL PROPERT | ON |
| 100         | CAR | DELA |                                                                                                    | 0  |
|             | UTC |      |                                                                                                    | ON |
|             | GPS | SPEE |                                                                                                    | 30 |
|             | -   |      |                                                                                                    |    |

(3) Press the MENU button again to confirm, and the following AI menu appears. The operating method is the same as the remote control method, only the buttons are used for operation.

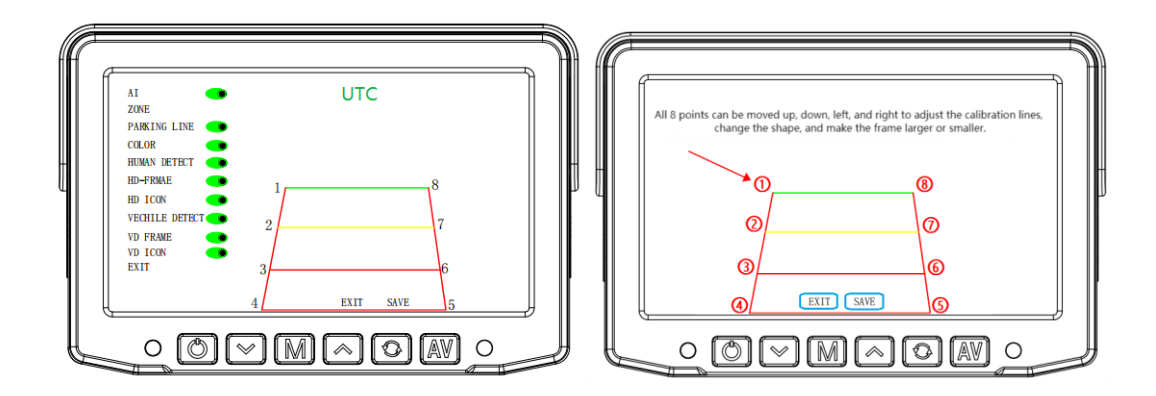

**Note:** If there is no key operation for more than 15 seconds, the UTC function will automatically turn off. To operate the AI function again, press the MENU button to enter the OSD menu and reopen the UTC function.

## **OSD** Introduction

| AI Camera OSD     |                                                                                                    |                  |  |
|-------------------|----------------------------------------------------------------------------------------------------|------------------|--|
| ITEM              | DESCRIPTION                                                                                                    | MENU SCREENSHOT  |  |
| AI                | When the AI function is OFF,<br>the following features will be<br>disabled                                                                                                    |                  |  |
| ZONE              | Calibration line adjustment                                                                                                    |                  |  |
| PARKING<br>LINE   | Choose whether to display AI lines<br>on the screen. However, even if it's<br>OFF, when entering the designated<br>area, the PWM signal output<br>depends on whether the AI is turned<br>on. | HUMAN DETECT CON |  |
| COLOR             | Whether the alarm area displays colors. When enabled, it shows red, yellow, and green.                                                                                                    |                  |  |
| HUMAN<br>DETECT   | Human detect or not                                                                                                    |                  |  |
| HD<br>FRAME       | Display pedestrian warning boxes or not                                                                                                    |                  |  |
| HD ICON           | Display human icon in the upper right corner or not                                                                                                    |                  |  |
| VECHILE<br>DETECT | Vehicle detect or not                                                                                                    |                  |  |
| VD<br>FRAME       | Display vehicle icon in the upper right corner or not                                                                                                    |                  |  |
| VD ICON           | Display vehicle icon in the upper right corner or not                                                                                                    |                  |  |
| EXIT              | Exit                                                                                                    |                  |  |

| Monitor OSD       |                                                                      |                                                                                                    |                                                                       |  |
|-------------------|----------------------------------------------------------------------|----------------------------------------------------------------------------------------------------|-----------------------------------------------------------------------|--|
| ITEM              | Function Function Description                                        |                                                                                                    | MENU SCREENSHOT                                                       |  |
| Boot<br>LOGO      | <b>bt</b><br>i <b>O</b> Default on the right; support customization. |                                                                                                    | Safer Mobility for Safer World                                        |  |
| Main<br>Menu      | Picture, Car Line, Picture Mode, System Setting                      |                                                                                                    |                                                                       |  |
|                   | Brightness                                                           | Brightness (adjustable range 0 to 100, factory default setting is 50).                                                                                             |                                                                       |  |
| Picture           | Contrast                                                             | Contrast (adjustable range 0 to 100, factory default setting is 50).                                                                                               | PICTURE<br>BRIGH 50                                                   |  |
| i lotaro          | Saturate                                                             | Saturate (adjustable range 0 to 100, factory default setting is 50).                                                                                               | CONTR         50           SATUR         50           TINT         50 |  |
|                   | Tint                                                                 | Tint (adjustable range 0 to 100, factory default setting is 50).                                                                                                   |                                                                       |  |
|                   | Car Line                                                             | Reversed                                                                                                    |                                                                       |  |
|                   | Car Delay                                                            | Reversed                                                                                                    |                                                                       |  |
| Car<br>Line       | UTC                                                                  | After turning it on, enter the UTC function<br>to adjust the calibration lines for the AI<br>camera. It will automatically exit after 10<br>seconds of inactivity. | CAR CAR OFF<br>CAR LINE OFF<br>CAR DELA 0<br>UTC OFF<br>CPS SPEE 30   |  |
|                   | GPS<br>SPEED                                                         | <b>ON</b> : Vehicle speed setting; when exceeded, turn off voice and buzzer alarm functions.                                                                       | <u> </u>                                                              |  |
| Picture           | Mirror                                                               | CAM1/CAM2, On is Mirror                                                                                                    | Pic Mode     OFF                                                      |  |
| Mode              | GPS                                                                  | GPS Start/GPS Off; turning off voice and buzzer alarm functions.                                                                                                   | CAM2 MI OFF<br>GPS ON                                                 |  |
| System<br>setting | Language                                                             | Simplified Chinese/Traditional<br>Chinese/English; choose from three<br>language options.                                                                          |                                                                       |  |
|                   | Default<br>settings                                                  | Restore factory settings                                                                                                    | ●SYSSETTNNGLANGUAGEENGLISHRESET●ROTATE0CDSOFF                         |  |
|                   | Rotate                                                               | UD0/UD180/0/180 (Four types of image full-screen rotating)                                                                                                    |                                                                       |  |
|                   | CDS                                                                  | Auto-dimming function switch. When<br>turned on, the screen brightness adjusts<br>according to the surrounding<br>environment.                                     |                                                                       |  |
| UTC               | UTC                                                                  | Enter AI camera adjustment for calibration lines; it will automatically exit after 10 seconds of inactivity.                                                       | UTC                                                                   |  |

# 4. Dimension

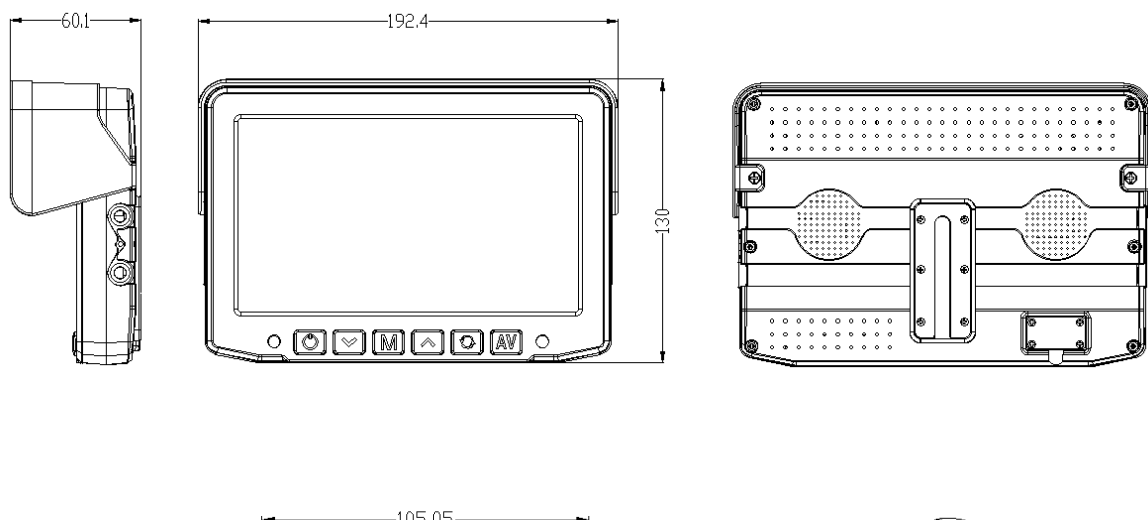

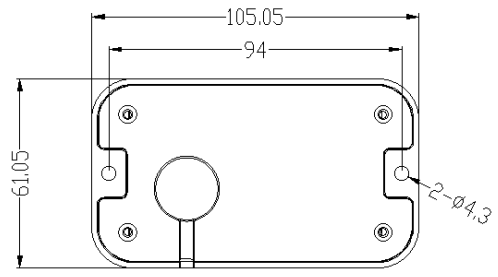

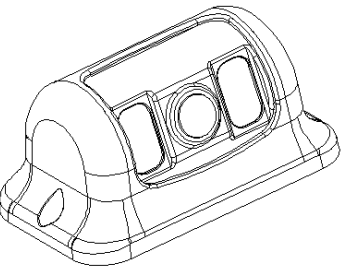

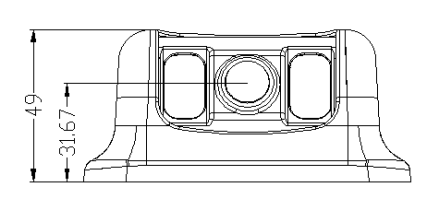

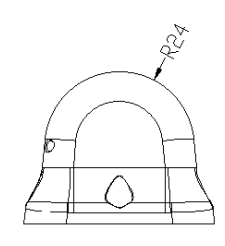

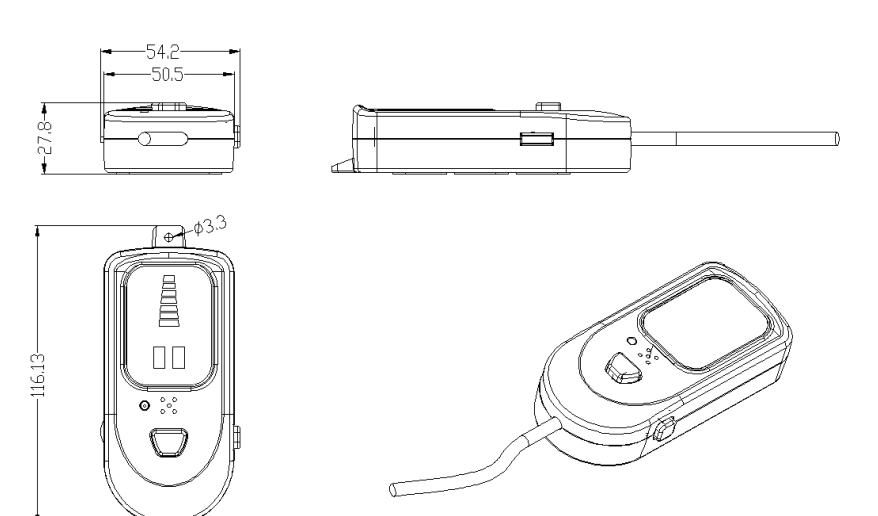